## خطوات الحصول على استمارة استكمال المتطلبات الإلكترونية

## لطلاب الدراسات العليا

وللحصول على كلمة المرور ( tanta.edu.eg و الذي ينتهى بـ tanta.edu.eg ) وللحصول على كلمة المرور للايميل الرسمي يتم التواصل مع وحدة تكنولوجيا المعلومات ( it ) عبر ايميل الوحدة

mis@phed.tanta.edu.eg أو ايميل mis@phed.tanta.edu.eg

2) إنشاء حساب على موقع Google Scholar وإدخال جميع الأبحاث العلمية المنشورة ورسالة الماجستير والدكتوراه مع ضرورة كتابة اسم القسم - الكلية – الجامعة وتأكيد تفعيل الحساب بإ ستخدام الايميل الرسمي ، وللتسجيل على موقع Google Scholar الضغط على الرابط التالى:

https://accounts.google.com/signup/v2/createaccount?continue=https%3A%2F%2Fschol ar.google.com.eg%2Fschhp%3Fhl%3Dar&hl=ar&biz=false&theme=glif&flowName=GlifWe bSignIn&flowEntry=SignUp

3) إنشاء حساب على موقع Research gate وإدخال جميع الأبحاث العلمية المنشورة ورسالة الماجستير والدكتوراه مع ضرورة كتابة اسم القسم - الكلية – الجامعة وتأكيد تفعيل الحساب باستخدام الايميل الرسمي ، وللتسجيل على موقع Research gate الضغط على الرابط التالى:

https://www.researchgate.net/signup.SignUpInstitution.html

4) إنشاء حساب على موقع Scopes مع ضرورة كتابة اسم الكلية – الجامعة وتأكيد تفعيل الحساب باستخدام الايميل الرسمي ، وللتسجيل على موقع Scopes الضغط على الرابط التالى:

https://www.scopus.com/

5) إنشاء حساب على موقع orcid مع ضرورة كتابة اسم الكلية – الجامعة وتأكيد تفعيل الحساب باستخدام الايميل الرسمي ، وللتسجيل على موقع orcid الضغط على الرابط التالى:

https://orcid.org/register

6) إنشاء حساب على موقع Web of science مع ضرورة كتابة اسم الكلية – الجامعة وتأكيد تفعيل الحساب باستخدام الايميل الرسمي ، وللتسجيل على موقع Web of science الضغط على الرابط التالى:

https://access.clarivate.com/register?app=wos&alternative=true&shibShireURL=https:%2 F%2Fwww.webofknowledge.com%2F%3Fauth%3DShibboleth&shibReturnURL=https:%2F %2Fwww.webofknowledge.com%2F&roaming=true&loginId=mohamed\_abofrekha@phe d.tanta.edu.eg

7) التسجيل على منصة علماء جامعة طنطا على الرابط التالى: <u>/https://tuscholar.tanta.edu.eg</u> وضرورة التسجيل بالإيميل الجامعي. 8) بعد استكمال كافة المتطلبات يتم ارسال الإستمارة علي ايميل وحدة تكنولوجيا المعلومات (it) <u>it4\_unit@phed.tanta.edu.eg</u> بالكلية لمراجعتها من المختص لإعتمادها من مدير الوحدة وعميد الكلية.

## خطوات الحصول على استمارة استكمال المتطلبات الإلكترونية

لأعضاء هيئة التدريس والهيئة المعاونة

ا) تفعيل الإيميل الرسمي للجامعة والذى ينتهى بـ tanta.edu.eg ، وللحصول على كلمة المرور للايميل الرسمي يتم التواصل مع وحدة تكنولوجيا المعلومات ( it ) عبر ايميل الوحدة

mis@phed.tanta.edu.eg أو ايميل mis@phed.tanta.edu.eg

2) رفع قائمة ملخص الأبحاث العلمية وملخص رسالة الماجستير والدكتوراه على صفحة عضو هيئة التدريس بموقع الجامعة والتي يمكن الوصول إليها عن طريق الرابط:
<u>http://tdb2.tanta.edu.eg/staff</u>
<u>التواصل مع وحدة تكنولوجيا المعلومات</u> (it) عبر ايميل الوحدة

mis@phed.tanta.edu.eg أو ايميل mis@phed.tanta.edu.eg

3) إنشاء حساب على موقع Google Scholar وإدخال جميع الأبحاث العلمية المنشورة ورسالة الماجستير والدكتوراه مع ضرورة كتابة اسم القسم - الكلية – الجامعة وتأكيد تفعيل الحساب بإ ستخدام الايميل الرسمي ، وللتسجيل على موقع Google Scholar الضغط على الرابط التالى:

https://accounts.google.com/signup/v2/createaccount?continue=https%3A%2F%2Fschol ar.google.com.eg%2Fschhp%3Fhl%3Dar&hl=ar&biz=false&theme=glif&flowName=GlifWe bSignIn&flowEntry=SignUp

4) إنشاء حساب على موقع Research gate وإدخال جميع الأبحاث العلمية المنشورة ورسالة الماجستير والدكتوراه مع ضرورة كتابة اسم القسم - الكلية – الجامعة وتأكيد تفعيل الحساب باستخدام الايميل الرسمي ، وللتسجيل على موقع Research gate الضغط على الرابط التالى:

https://www.researchgate.net/signup.SignUpInstitution.html

5) إنشاء حساب على موقع Scopes مع ضرورة كتابة اسم الكلية – الجامعة وتأكيد تفعيل الحساب باستخدام الايميل الرسمي ، وللتسجيل على موقع Scopes الضغط على الرابط التالى:

https://www.scopus.com/

6) إنشاء حساب على موقع orcid مع ضرورة كتابة اسم الكلية – الجامعة وتأكيد تفعيل الحساب باستخدام الايميل الرسمي ، وللتسجيل على موقع orcid الضغط على الرابط التالى:

https://orcid.org/register

7) إنشاء حساب على موقع Web of science مع ضرورة كتابة اسم الكلية – الجامعة وتأكيد تفعيل الحساب باستخدام الايميل الرسمي ، وللتسجيل على موقع Web of science الضغط على الرابط التالي: https://access.clarivate.com/register?app=wos&alternative=true&shibShireURL=https:%2 F%2Fwww.webofknowledge.com%2F%3Fauth%3DShibboleth&shibReturnURL=https:%2F %2Fwww.webofknowledge.com%2F&roaming=true&loginId=mohamed\_abofrekha@phe d.tanta.edu.eg

- 8) التسجيل على منصة علماء جامعة طنطا على الرابط التالى: /https://tuscholar.tanta.edu.eg
- 9) التوقيع على إقرار بعدد الأبحاث المنشورة التى تم رفعها على الصفحة الشخصية لأعضاء هيئة التدريس على موقع الجامعة.
- 10) بعد استكمال كافة المتطلبات يتم ارسال الإستمارة علي ايميل وحدة تكنولوجيا المعلومات (it) <u>it4\_unit@phed.tanta.edu.eg</u> (it) بالكلية لمراجعتها من المختص لإعتمادها من مدير الوحدة وعميد الكلية .